Task: vi Practice on Ubuntu / Kali Linux (20 \* 5 = 100 points) Open the terminal in your VM, then complete the following tasks. Please take the

screenshots of all the necessary commands that you execute for each step. NOTE: You may write the correct vi editor commands, if screenshot is not applicable. Please see the note added to some steps below.

1. Copy file /usr/share/doc/git/copyright to your home directory. [NOTE: You can use any text file that is large if you cannot find this file on yours]

—(brandon
@ PearsonKali)-[~]
-\$ cp /usr/share/doc/git/copyright ~

2. Perform a long list in your current directory using the correct command.

3. Open the file copyright (or any file that is large enough with multiple lines

of text) in a vi-editor using vi command.

Vi then file name. In my case vi file1.txt is what i used

```
(brandon PearsonKali)-[~]
  vi file1.txt
```

4. Move to line 15, then insert your MIDAS ID in the same line with the following format: \*\*\*\*XXXX\*\*\*\*(replace XXXX with your own MIDAS name).

Bpear003 on line 15

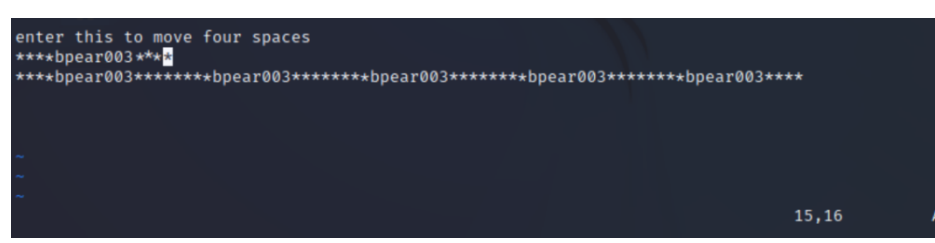

5. Return to the command mode (using ESC key). Hit the esc key

6. Open a new line below the current line using correct command (please

refer to slides with the list of commands used in vi editor)

In command mode type o this puts you below the previous line

7. Return to the command mode. Hitting esc

8. **Use the command to Insert "\*\*\*\*XXXX \*\*\*\*" five times.** Hit 5i then type bpear003 then hit ESC will duplicate it.

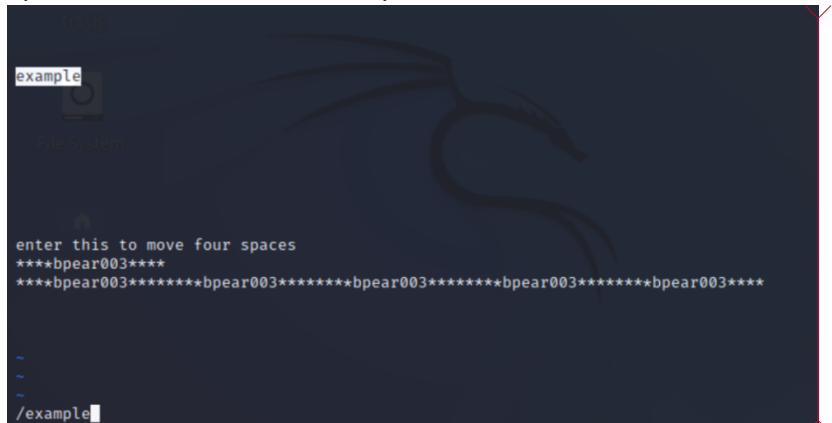

9. Use command to return the top of the file. [Please write the correct command for this step]

esc then hit H or you can [[ to go to top of document

**10.Move forward three sentences.** [Please write the correct command for this Step] command mode then it 3)

**11.Move forward four words. [Pease write the correct command for this step]** command mode the type 4w

**Commented [1]:** bpear0003 duplicated 5 times by using 5i

12.Search for the word example. [Please take the screenshot for this step to Submit] /example

13.Continue to the next occurrence of the search term example.

[Please take the screenshot for this step to submit] hitting n will move to the next occurrence of the word

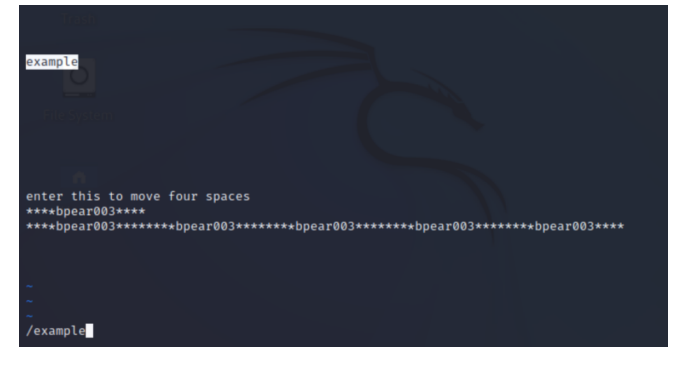

14.Delete the current word, example. [Please take the screenshot for

this step to submit] command dw while in front of the word example to delete the whole word

**15.Delete the current line. [Pease write the correct command for this step]** Command dd

16.Use command to jump to the end of the file.

Command mode L or command mode then ]] will got to the bottom of document

**17.Copy line 16 and paste the text at the end of the document. [Pease write the correct command for this step]** command yy to copy the line and then at the end of the document to paste it with command P

**18.Replace all occurrences of http with HTTP throughout the document.** [Please take the screenshot for this step to submit]

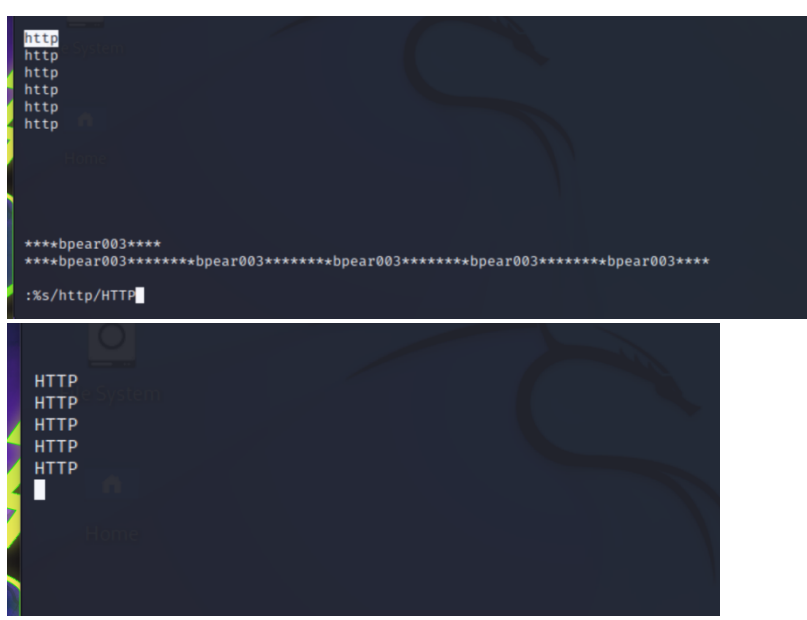

19. Rename the file copyright to copyright\_cyse270 [Please take the screenshot for this step and submit]

"copyright\_cyse270" [New] 25L, 221B written

20.Save and quit the document. Then submit all the screenshots of previous

Command mode then :qw will save and exit the doc

The file was renamed to copyright\_cyse270 from the old name file1.txt